### SÉLECTION DU POINT DE CONSIGNE

#### pour un produit référencé

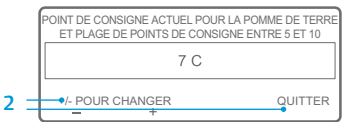

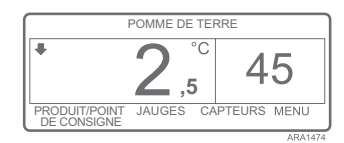

L'écran de modification du point de consigne pour les pommes de terre apparaît une fois la touche programmable OUI sélectionnée pour choisir un produit référencé avec une plage de points de consigne. Suivez les étapes ci-dessous pour sélectionner un point de consigne pour le produit référencé.

 L'écran de modification du point de consigne pour les pommes de terre apparaît brièvement, puis l'écran indiguant le point de consigne

actuel des pommes de terre et la plage de points de consigne comprise entre 40 et 50 s'affiche.

- Appuyez sur les touches programmables +/- ou QUITTER, conformément à la méthode décrite ci-dessous.
  - Appuyez sur la touche programmable + ou pour modifier le point de consigne actuel du produit référencé. Rendez vous à l'étape 6 sous "Modification du point de consigne pour un produit référencé" pour poursuivre.

OU

 Appuyez sur la touche programmable QUITTER pour modifier le point de consigne actuel du produit référencé. L'affichage standard apparaîtra avec le produit référencé et le point de consigne.

REMARQUE : Si vous appuyez sur la touche programmable QUITTER à tout moment, l'écran revient à l'affichage standard.

REMARQUE : Si aucune touche n'est enclenchée pendant les 30 secondes où l'écran de changement du produit référencé apparaît, le IHM revient à l'affichage standard et le point de consigne reste défini sur la valeur affichée.

Pour plus d'informations ou si vous êtes intéressé par des sessions de formation, merci de contacter votre correspondant Thermo King

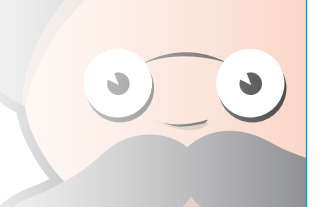

### MODIFICATION DU POINT DE CONSIGNE

### pour un produit référencé

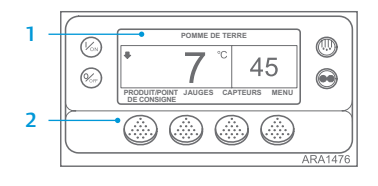

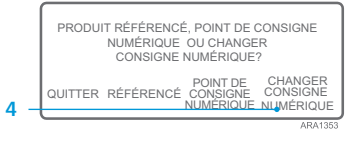

|   | POINT DE CONSIGNE ACTUEL POUR LA POMME DE TERRE<br>ET PLAGE DE POINTS DE CONSIGNE ENTRE 5 ET 10 |        |     |     |         |  |
|---|-------------------------------------------------------------------------------------------------|--------|-----|-----|---------|--|
|   | 7 C                                                                                             |        |     |     |         |  |
| _ | +/- POUR C                                                                                      | HANGER |     | OK? |         |  |
|   |                                                                                                 | +      | OUI |     | ARA1477 |  |

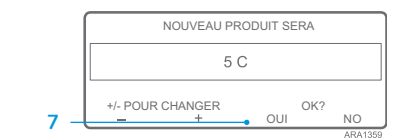

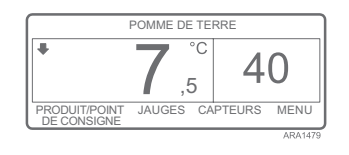

Si le produit référencé a été programmé avec une plage de points de consigne, le point de consigne pour le produit référencé peut être modifié. Cet exemple illustre l'affichage standard avec la touche programmable PRODUIT/POINT DE CONSIGNE.

- Accédez à l'affichage standard. Si l'écran de surveillance de la température TemperatureWatch s'affiche, appuyez sur la touche programmable MENU pour revenir à l'affichage standard.
- 2. Dans l'affichage standard, appuyez sur la touche PRODUIT/POINT DE CONSIGNE.
- L'écran Produit référencé, point de consigne numérique ou modifier le point de consigne ? apparaît.
- Appuyez sur la touche programmable permettant de modifier le point de consigne.
- L'écran de modification du point de consigne pour les pommes de terre apparaît brièvement, puis l'écran indiquant le point de consigne actuel des pommes de terre et la plage de points de consigne comprise entre 40 et 50 s'affiche.
- Appuyez sur la touche programmable
  + ou pour modifier le point de consigne.
- Appuyez sur la touche OUI pour accepter le nouveau point de consigne.
- Si la touche NON est enclenchée, la modification du point de consigne du produit référencé à l'aide des touches + ou - sera refusée et le point de consigne du produit référencé ne sera pas modifié. L'écran reviendra à l'affichage standard.
- Si la touche OUI est enclenchée, le produit référencé défini à l'aide des touches + ou - sera accepté et les écrans suivants apparaîtront.
- 8. L'écran Programmation du nouveau point de consigne pour les pommes de terre s'affiche brièvement,
- 9. suivi de l'écran Le nouveau point de consigne est 40.
- 10. L'affichage standard apparaît avec le nouveau point de consigne.

REMARQUE : Si vous appuyez sur la touche programmable QUITTER à tout moment, l'écran revient à l'affichage standard.

REMARQUE : Si aucune touche n'est enclenchée pendant les 30 secondes où l'écran de changement du produit référencé apparaît, le IHM revient à l'affichage standard.

### **THERMO KING**

# SR-3 Microprocesseur Smart Reefer 3

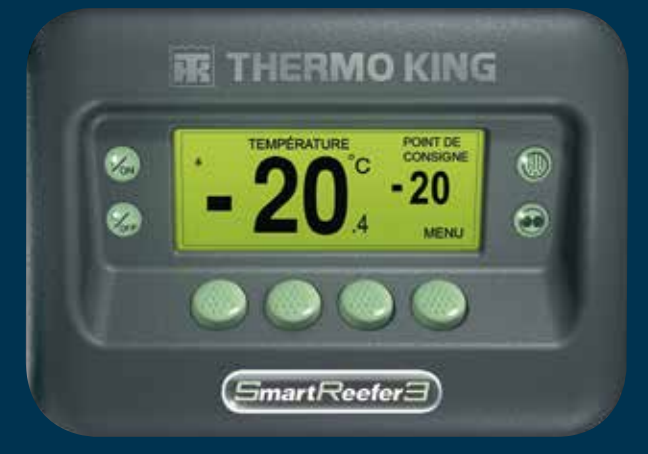

## Guide du conducteur pour le fonctionnement d'OptiSet Plus

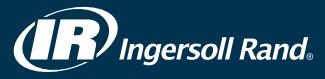

### **OPTISET PLUS**

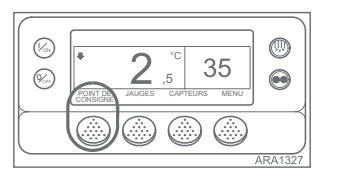

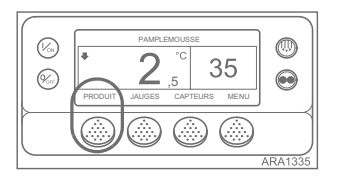

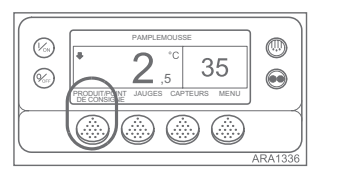

la sélection des produits référencés uniquement. Dans ce cas, la touche programmable se trouvant le plus à gauche affiche PRODUIT, comme illustré cidessous. Les produits référencés peuvent avoir un point de consigne unique ou une plage de points de consigne permettant à l'utilisateur de sélectionner un point défini.

Le contrôleur peut être programmé avec

des profils de température OptiSet Plus,

sélectionner les produits référencés et/

ou des points de consigne numériques.

l'opérateur approprié pour obtenir de

plus amples informations concernant

Point de consigne numérique –

produits référencés chargés, la

le plus à gauche affiche POINT

DE CONSIGNE, comme illustré

ci-dessous. Il s'agit du paramètre

par défaut. Modifiez le point de

temps normal sur un contrôleur

Produits référencés –

Le contrôleur peut être

programmé pour permettre

consigne comme vous le feriez en

touche programmable se trouvant

Si le contrôleur n'a pas de

qui permettent à l'utilisateur de

Veuillez consulter le manuel de

l'utilisation d'OptiSet Plus.

SR-2

 Produits référencés ou points de consigne numériques – Le contrôleur peut être programmé pour permettre la sélection de produits référencés ou de points de consigne numériques. Dans ce cas, la touche programmable se trouvant le plus à gauche affiche PRODUIT/POINT DE CONSIGNE, comme illustré ci-dessous.

REMARQUE : Dans OptiSet Plus, « point de consigne numérique » et « point de consigne » ont la même signification et sont affichés sous forme de nombres. Dans OptiSet Plus, « produit référencé » et « produit » ont la même signification et sont affichés sous forme de mots.

REMARQUE : Le code d'alarme 127 Aucun point de consigne saisi peut être généré si les touches programmables + ou - sont utilisées pour modifier le point de consigne numérique ou le produit référencé. Toutefois, les touches programmables OUI ou NON ne sont pas utilisées pour accepter ou refuser le nouveau paramètre dans un délai de 10 secondes.

### SÉLECTIONNER UN POINT **DE CONSIGNE NUMÉRIQUE**

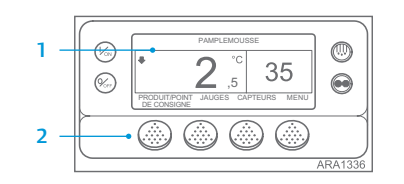

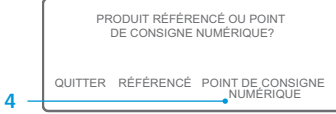

| 2 C        |   |
|------------|---|
| 6 + QUITTE | R |

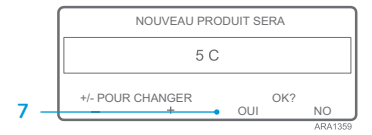

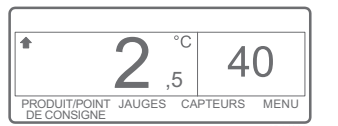

le point de consigne.

- 7. Appuyez sur la touche OUI pour sélectionner le nouveau point de consigne.
  - · Si la touche NON est enclenchée, la modification du point de consigne à l'aide des touches + ou - sera refusée et le point de consigne ne sera pas modifié. L'écran reviendra à l'affichage standard.
  - Si la touche OUI est enclenchée, le point de consigne choisi à l'aide des touches + ou - sera accepté et les écrans suivants apparaîtront.
- 8. L'écran Programmation du nouveau point de consigne s'affiche brièvement,
- suivi de l'écran Le nouveau point de consigne est 40. 9.
- 10. L'affichage standard apparaît avec le nouveau point de consigne.

REMARQUE : Si vous appuyez sur la touche programmable QUITTER à tout moment, l'écran revient à l'affichage standard.

REMARQUE : Si aucune touche n'est enclenchée pendant les 30 secondes où l'écran de changement du produit référencé apparaît, le IHM revient à l'affichage standard.

### SÉLECTIONNER UN PRODUIT RÉFÉRENCÉ

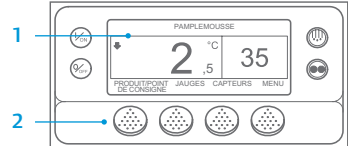

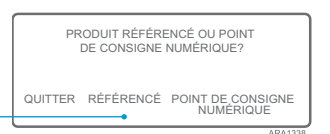

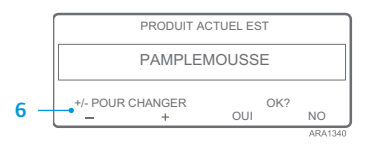

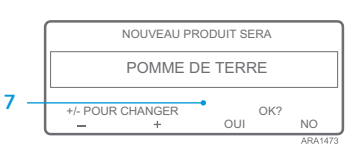

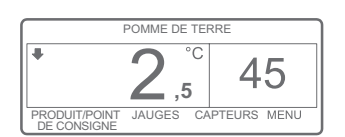

Pour sélectionner un produit référencé. il est nécessaire de suivre les étapes cidessous : cet exemple illustre l'affichage standard avec la touche programmable PRODUIT/POINT DE CONSIGNE. L'utilisation de l'affichage standard avec la touche programmable PRODUIT est fondamentalement identique mais certains écrans peuvent présenter quelques légères différences.

- 1. Accédez à l'affichage standard. Si l'écran de surveillance de la température TemperatureWatch s'affiche, appuvez sur la touche programmable MENU pour revenir à l'affichage standard.
- 2. Dans l'affichage standard, appuvez sur la touche PRODUIT/POINT DE CONSIGNE (ou PRODUIT)
- 3. L'écran Produit référencé/point de consigne numérique ? (ou Produit référencé) apparaît brièvement. suivi par l'écran Produit référencé ou point de consigne numérique ? (ou Produit référencé).
- 4. Appuyez sur la touche programmable RÉFÉRENCÉ.
- 5. L'écran Produit apparaît brièvement, suivi par l'écran Le produit actuel est. 6. Appuyez sur la touche programmable + ou - pour modifier le produit
- 7. Appuyez sur la touche OUI pour sélectionner le nouveau produit référencé.
  - Si la touche NON est enclenchée, la modification du produit référencé à l'aide des touches + ou - sera refusée et le produit référencé ne sera pas modifié. L'écran reviendra à l'affichage standard.

référencé.

- · Si la touche OUI est enclenchée, le produit référencé choisi à l'aide des touches + ou - sera accepté et les écrans suivants apparaîtront.
- 8. L'écran Programmation du nouveau produit référencé s'affiche brièvement. REMARQUE : si l'écran de modification du point de consigne pour les pommes de terre s'affiche brièvement, le produit référencé a été programmé avec une plage de points de consigne. Voir « Sélection du point de consigne pour un produit référencé » ci-après.
- 9. L'écran indiquant que le nouveau produit référencé correspond aux pommes de terre apparaît brièvement.
- 10. L'affichage standard apparaît avec le nouveau produit référencé.

REMARQUE : Si vous appuyez sur la touche programmable QUITTER à tout moment, l'écran revient à l'affichage standard.

REMARQUE : Si aucune touche n'est enclenchée pendant les 30 secondes où l'écran de changement du produit référencé apparaît, le IHM revient à l'affichage standard.

Si l'écran de surveillance de la température TemperatureWatch s'affiche, appuyez sur la touche programmable MENU pour revenir à l'affichage standard. 2. Dans l'affichage standard, appuyez

Pour sélectionner un point de consigne

numérique, il est nécessaire de suivre

les étapes ci-dessous : cet exemple

illustre l'affichage standard avec la

touche programmable PRODUIT/

POINT DE CONSIGNE. L'utilisation

de l'affichage standard avec la touche

programmable POINT DE CONSIGNE

est fondamentalement identique mais

- sur la touche PRODUIT/POINT DE CONSIGNE (ou POINT DE CONSIGNE).
- 3. L'écran Produit référencé/point de consigne numérique ? apparaît brièvement, suivi par l'écran Produit référencé ou point de consigne numérique ?.
- Appuyez sur la touche programmable 4. NUMÉRIOUE.
- 5. L'écran Point de consigne apparaît brièvement, suivi par l'écran Le point de consigne actuel est.
- 6. Appuyez sur la touche programmable + ou - pour modifier

certains écrans peuvent présenter quelques légères différences. 1. Accédez à l'affichage standard.